# CAMPAGNE D'INSCRIPTION SAISON 2023-2024

La campagne d'inscription pour la saison 2023-2024 est ouverte. Voici les étapes pour vous inscrire et régler votre cotisation.

Après connexion cliquez sur le lien situé en haut de vos écrans.

|                    | Sam-subaquatique                                                                                | Recherche membre  |  |
|--------------------|-------------------------------------------------------------------------------------------------|-------------------|--|
|                    | 🏲 Achats / Ventes                                                                               | Sites de plongées |  |
| Sam-subaquatique - | Sam-subaquatique -                                                                              |                   |  |
| Accueil            | Une campagne d'adhesion est disponible : <u>Campagne d'inscription saison 2023-2024</u> Accueil |                   |  |
| Le Club 🔶          |                                                                                                 |                   |  |
| Calendrier         |                                                                                                 |                   |  |
| Les News 🔶         |                                                                                                 |                   |  |

## LES DIFFERENTS CADRES

**Etat d'avancement** : Tant que toutes les étapes ne sont pas au vert vous ne pouvez pas soumettre votre inscription

| Campagne d'inscription saison 2023-2024                                                           |                         |                         |               |  |  |  |  |
|---------------------------------------------------------------------------------------------------|-------------------------|-------------------------|---------------|--|--|--|--|
| Campagne d'inscription pour la saison 2023/2024 – Clôture des inscriptions via le site 30/09/2023 |                         |                         |               |  |  |  |  |
| O État d'avancement                                                                               |                         |                         |               |  |  |  |  |
| ${\boldsymbol{ \oslash}}$                                                                         | ${ { \oslash } }$       | ۲                       | $\odot$       |  |  |  |  |
| CACI                                                                                              | Documentation à fournir | Formulaires à compléter | Souscriptions |  |  |  |  |

**Envoi de mails** : A cocher (ou pas) si vous souhaitez recevoir un mail des notifications non lues. <u>N'oubliez</u> pas de **Valider les modifications** 

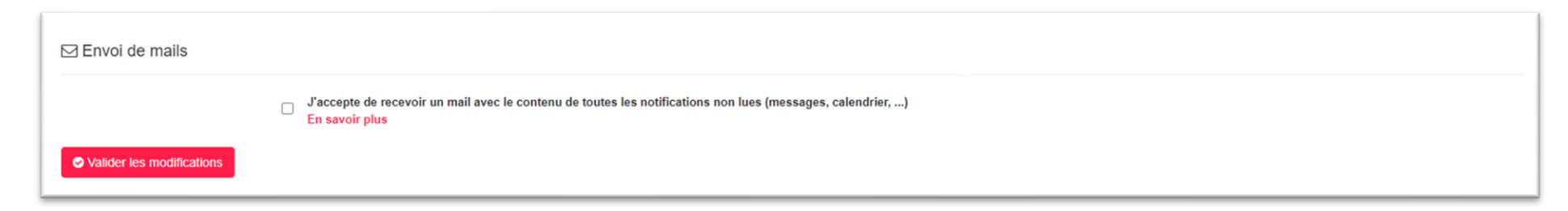

Vous pourrez à tout moment modifier ces choix en cliquant en haut à droite sur la cloche des notifications

puis sur Paramètres

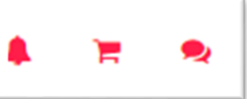

**Compte(s) rattaché(s)** : Rattaché ici les comptes qui pourront régler vos paniers ou vous inscrire à des évènements du calendrier (et non l'inverse). <u>N'oubliez pas de **Valider les modifications**</u>

| Compte(s) rattaché(s) (délégation, tuteur lég | gale, famille) 😧 | à des évènements ou être en copie | de vos notifications et non pas le co | ntraire.     |                   |             |
|-----------------------------------------------|------------------|-----------------------------------|---------------------------------------|--------------|-------------------|-------------|
| Nom                                           | Prénom           | Date de naissance                 | Adresse mail                          | Même famille | Notifier en copie | Suppression |
| MENEGHEL-BAUS Nathalie                        |                  |                                   |                                       |              |                   | ×           |
| + Ajout d'un nouveau compte                   |                  |                                   |                                       |              |                   |             |
| Valider les modifications                     |                  |                                   |                                       |              |                   |             |

Certificat médical d'Absence de Contre-Indication à la pratique (CACI) : vérifiez si votre CACI est à jour. Si nécessaire vous pouvez télécharger votre nouveau CACI et mettre à jour la date. <u>N'oubliez pas de Valider les</u> <u>modifications.</u>

| Certificat médical d'Absence de Contre-Indication à la pratique (CACI) |                                                                                                    |  |  |  |  |  |  |
|------------------------------------------------------------------------|----------------------------------------------------------------------------------------------------|--|--|--|--|--|--|
| Date de votre CACI 🕢 :<br>(Certificat médical)                         | 12/05/2023                                                                                                    |  |  |  |  |  |  |
| CACI @ :                                                               | Lifecharger Coffre fort Aucun document                                                                                                    |  |  |  |  |  |  |
|                                                                        | Je pratique uniquement une discipline (NAP, NEV, APNEE, HOCKEY, ORIENTATION SUB et TIR SUR CIBLE) dont la profondeur n'excède pas 6 mètres. Je souhaite prolonger mon CACI existant en utilisant et en complétant un formulaire QS SPORT et une attestation de prolongation (modèle pour mineur). |  |  |  |  |  |  |
| Valider les modifications                                              |                                                                                                    |  |  |  |  |  |  |

### Formulaires à compléter : étape obligatoire

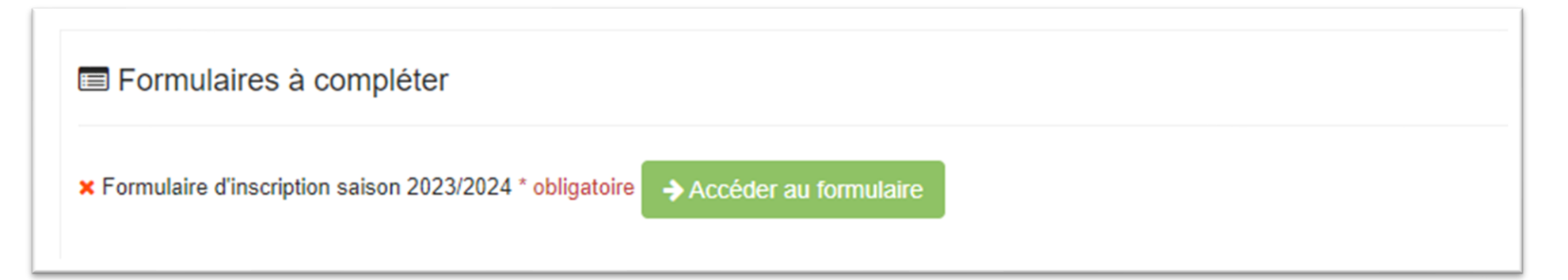

#### LES ETAPES DU FORMULAIRE

#### Ecran d'accueil :

| Formulaire d'inscription saison 2023/2024                                                                                                    |
|----------------------------------------------------------------------------------------------------|
| C'est votre 1ère inscription : Inscrivez-vous en ligne en suivant le formulaire, les champs munis d'un astérisque (*) sont à renseigner<br>obligatoirement.<br>N'oubliez pas de télécharger dans votre profil :<br>- votre photo<br>- votre certificat médical de non contre-indication à la pratique de la plongée de moins d'un an<br>- l'autorisation parentale pour les mineurs.<br>Vous trouverez un exemplaire vierge du certificat médical et de l'autorisation parental dans le menu S'inscrire et nous trouver /<br>Inscriptions-Horaires |
| Pour une réinscription : Contrôlez et modifiez si nécessaire les informations affichées dans le formulaire<br>Le règlement de votre cotisation peut se faire :<br>- directement sur le site dans votre panier par CARTE BANCAIRE via HelloAsso<br>- au secrétariat pour tout autre moyen de payement                                                                                                    |
| Important : Les dossiers sont vérifiés et contrôlés par les administrateurs. En cas de dossier incomplet l'adhésion pourra être suspendu<br>jusqu'à que le dossier soit corrigé.                                                                                                    |
| → Accéder au formulaire                                                                                                    |

Complétez les champs du formulaire et cliquez sur le bouton Envoyer en bas du formulaire. Les champs avec une étoile (\*) sont obligatoires

| Formulaire d'inscription saison 2023/2024                                                                                                    |
|----------------------------------------------------------------------------------------------------|
| SA No sa No sa No |
| Vos souhaits (hors encadrement) pour la saison 2023/2024                                                                                                    |
| En tant que pratiquant vous souhaitez intégrer un (ou plusieurs) groupe de formation. Cochez votre (vos) choix                                                                                                    |
| 🗹 Loisirs 🗌 Jeunes Plongeurs 🗌 N1 🗋 N2 🗋 N3 📄 N4 💭 N5 💭 Initiateur 📄 MF1 📄 Nitrox élémentaire 📄 Nitrox confirmé                                                                                                    |
| Vos souhaits, en tant qu'encadrant, pour la saison 2023/2024         Sélectionner le (ou les groupes de formations) dans lequel vous souhaitez encadrer pour la saison 2022/2023         Jeunes Plongeurs       Niveau 1       Niveau 2       Niveau 3       Niveau 4       Initiateur       MF1       Nitrox élémentaire       Nitrox avancé                                                                                                    |
| Civilité *                                                                                                    |
| Monsieur                                                                                                    |
| Nom *                                                                                                    |
| BAUS                                                                                                    |
|                                                                                                    |

| Formulaire d'inscription saison 2023/2024                                                                                      |
|----------------------------------------------------------------------------------------------------|
| Merci d'avoir complété ce formulaire. Il va être contrôlé avant d'être validé.<br>En cas de besoin nous reviendrons vers vous. |
| ← Retour                                                                                                    |

| Contraction à fournir                               |
|-----------------------------------------------------|
| x Autorisation Parentale<br>▲ Télécharger le modèle |

#### Cotisation : RAjouter au panier votre cotisation

| Souscriptions                                                                                                    |
|----------------------------------------------------------------------------------------------------|
| Cotisation                                                                                                    |
| × Inscription Pratiquant SAM Subaquatique - 155,00 €<br>Inscription au SAM subaquatique en tant que pratiquant. 1ère adhésion 215€ / Ré-inscription 155€ / -15ans 115€                                                                                                    |
| Prevalue au panier                                                                                                    |
| × Inscription Aidant/Accompagnant - 35,00 €                                                                                                    |
| Elle procure le bénéfice d'une assurance responsabilité civile); en complément une assurance individuelle accident optionnelle peut être souscrite.<br>Elle ne permet pas la pratique des activités subaquatiques<br>L'accompagnant est une personne qui accompagne le pratiquant pour l'aider dans les phases extérieures à l'immersion et sans implication directe dans le fonctionnement de la structure, l'encadrement ou la pratique des activités de plongée subaquatique. |
| Sont donc exclus du périmètre de cette licence notamment                                                                                                    |
| <ul> <li>TIV</li> <li>Gonflage des blocs</li> <li>Entretien compresseur</li> <li>Pilotage d'embarcation</li> <li>La nage sans scaphandre dans une piscine au cours de la séance d'un club de plongée</li> <li>Le CACI n'est pas necessaire</li> </ul>                                                                                                    |
| R Ajouter au panier                                                                                                    |
|                                                                                                    |
| × Inscription Passager SAM Subaquatique - 115,00 €                                                                                                    |
| L'inscription ne sera validée que sur présentation de la licence 2032/2024 et de l'assurance du club d'appartenance.<br>1ère inscription 170€ – Réinscription 115€                                                                                                    |
| R Ajouter au panier                                                                                                    |

Une fois votre cotisation ajouter au panier, vous pouvez la régler tout de suite par Carte Bancaire, ou ultérieurement en vous rendant dans votre panier 📜 🐂

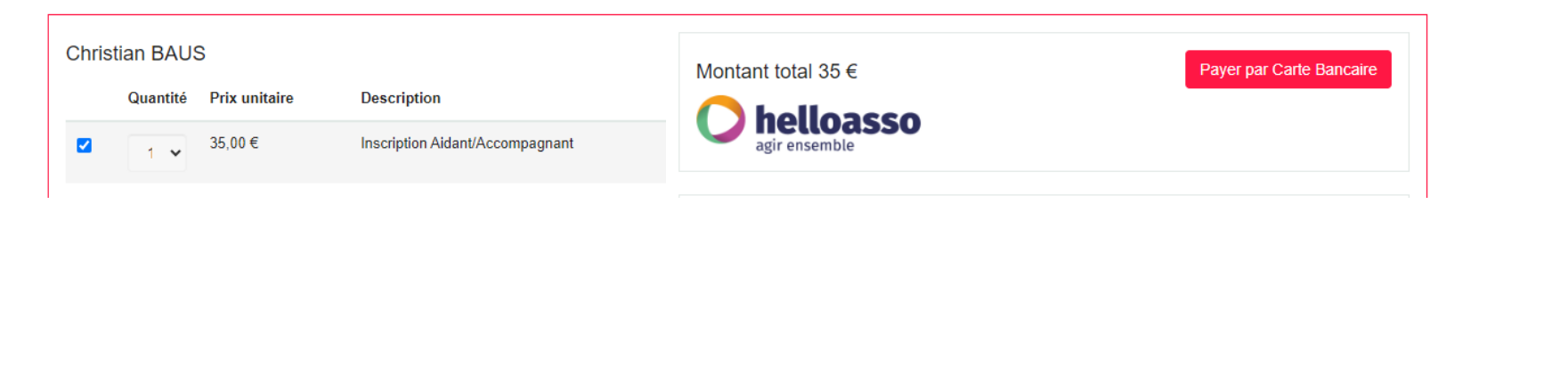

Pour terminer votre inscription n'oubliez pas de cliquer sur

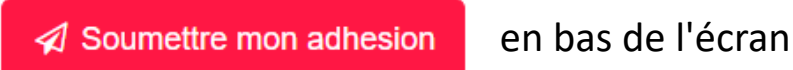

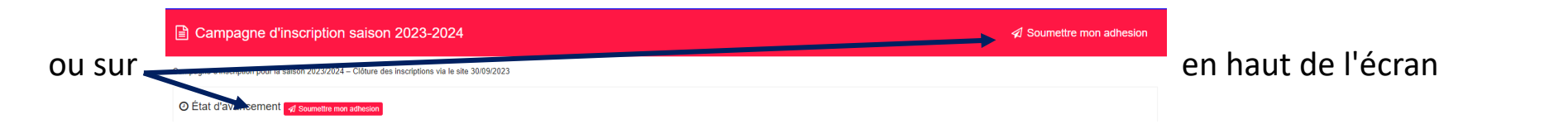

#### INFORMATIONS COMPLEMENTAIRES :

Si dans votre profil vous êtes responsable d'un autre compte, vous pourrez après avoir soumis votre adhésion, compléter la campagne d'inscription de ce dernier en cliquant en haut, à gauche, dans la liste déroulante de votre nom

| Campagne d'inscription saison 2023-2024                                                           |                                            |
|---------------------------------------------------------------------------------------------------|--------------------------------------------|
| Campagne d'inscription pour la saison 2023/2024 – Clôture des inscriptions via le site 30/09/2023 | Christian BAUS -<br>Nathalie MENEGHEL-BAUS |

# **REGLER PAR CB LES PRODUITS PRESENTS DANS MON PANIER**

Rendez-vous dans votre panier en cliquant sur 👘 📻 en haut à droite de l'écran (après vous être connecté)

| ٦  | Panier                                 |                                 |          |                    |                          |
|----|----------------------------------------|---------------------------------|----------|--------------------|--------------------------|
| F  | este à payer Produits Payées           | s Annulés / Supprimés           |          |                    |                          |
| Ch | ristian BAUS<br>Quantité Prix unitaire | Description                     |          | Montant total 35 € | Payer par Carte Bancaire |
|    | 1 ✔ 35,00 €                            | Inscription Aidant/Accompagnant | <b>Q</b> | agir ensemble      |                          |

Cliquer sur

Payer par Carte Bancaire

## Cliquer sur le bouton Payer XXX €

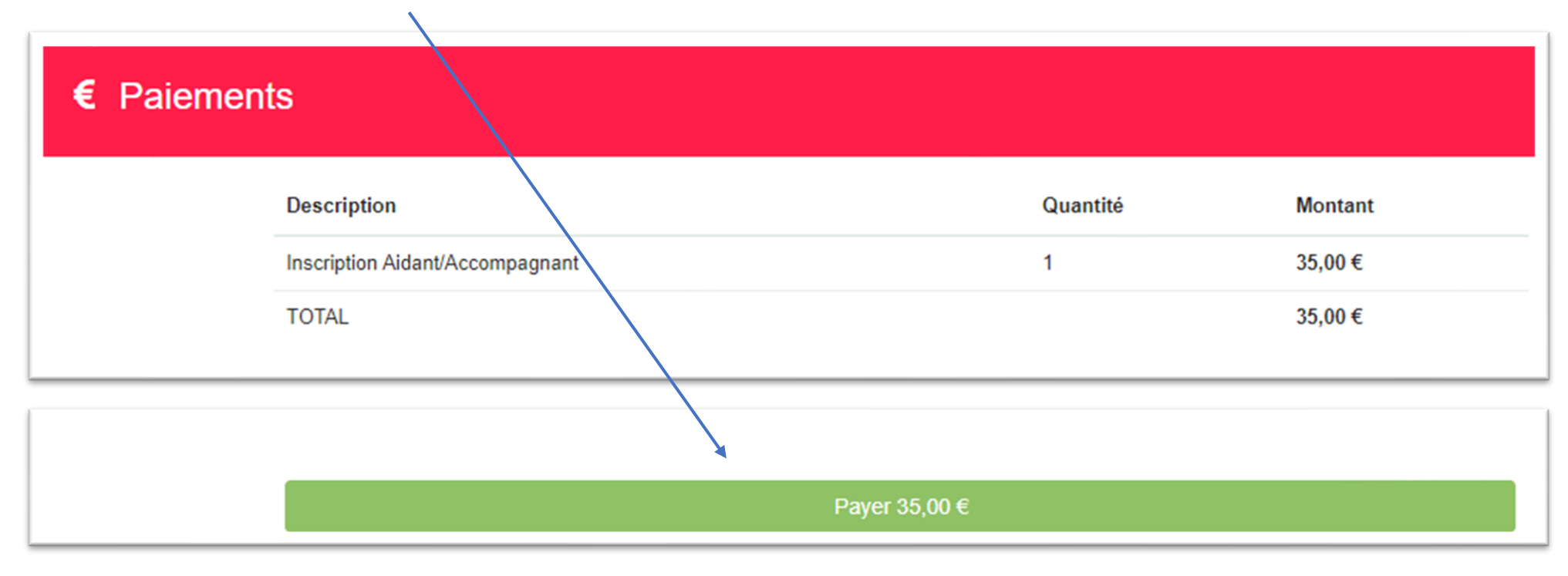

Vous basculez alors sur le site sécurisé HelloAsso

Attention ! Il vous est proposé de laisser une contribution solidaire à HelloAsso.

Vous pouvez modifier le montant de la contribution (voir ne pas laisser de contribution). Le montant de cette contribution n'est pas reversé au SAM Subaquatique. Il ne vous reste plus qu'à compléter les

informations

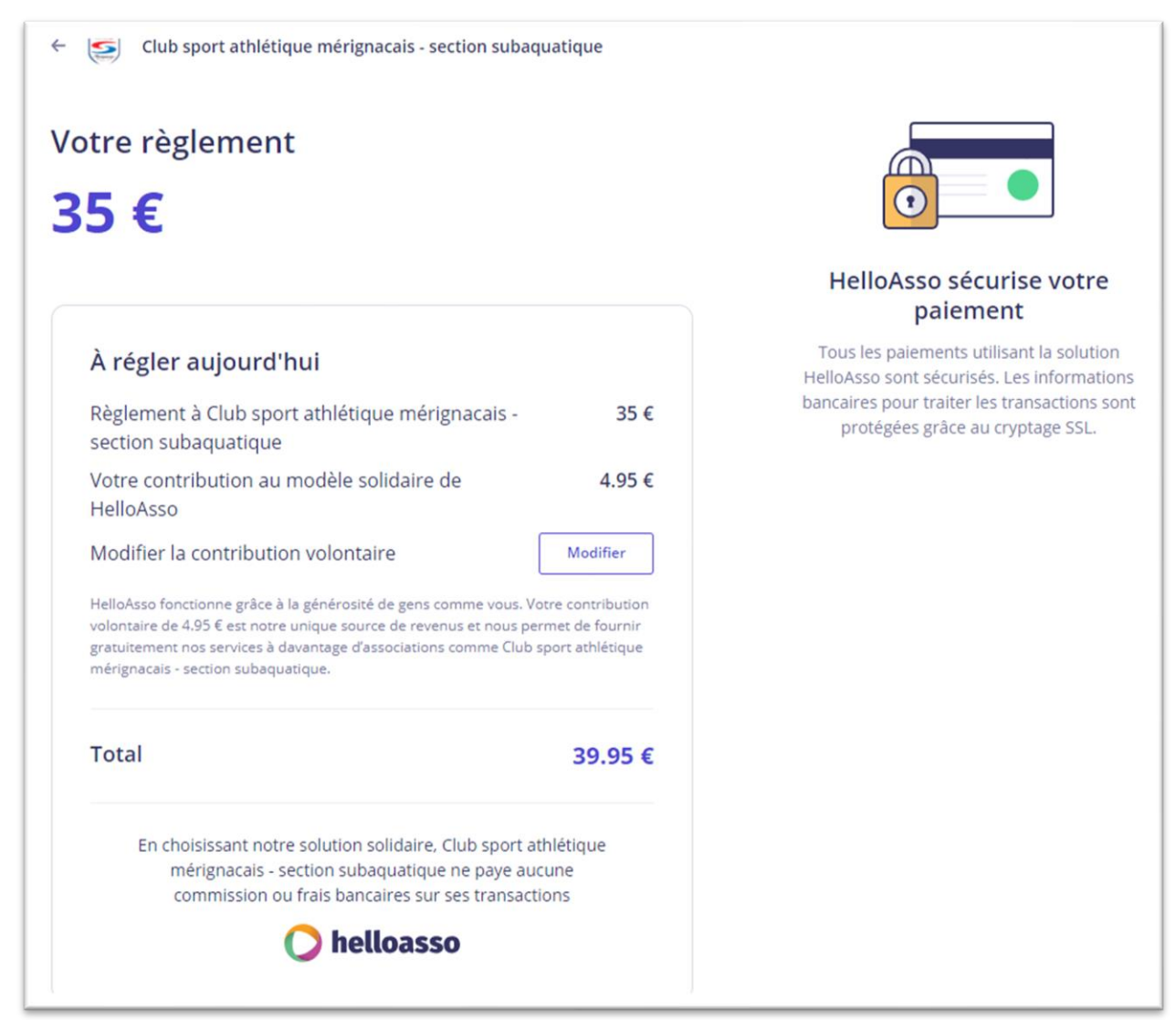